## MODALITA' PRENOTAZIONI COLLOQUI CON I DOCENTI

Per prenotare un colloquio antimeridiano con un docente dei propri figli, i genitori devono:

- 1. Inserire nella pagina di accesso del portale Argo Scuola Next le proprie credenziali (Codice Utente e password )
- 2. Selezionare dalla schermata laterale, l'icona indicate nella figura 1 e successivamente quella indicate nella figura 2

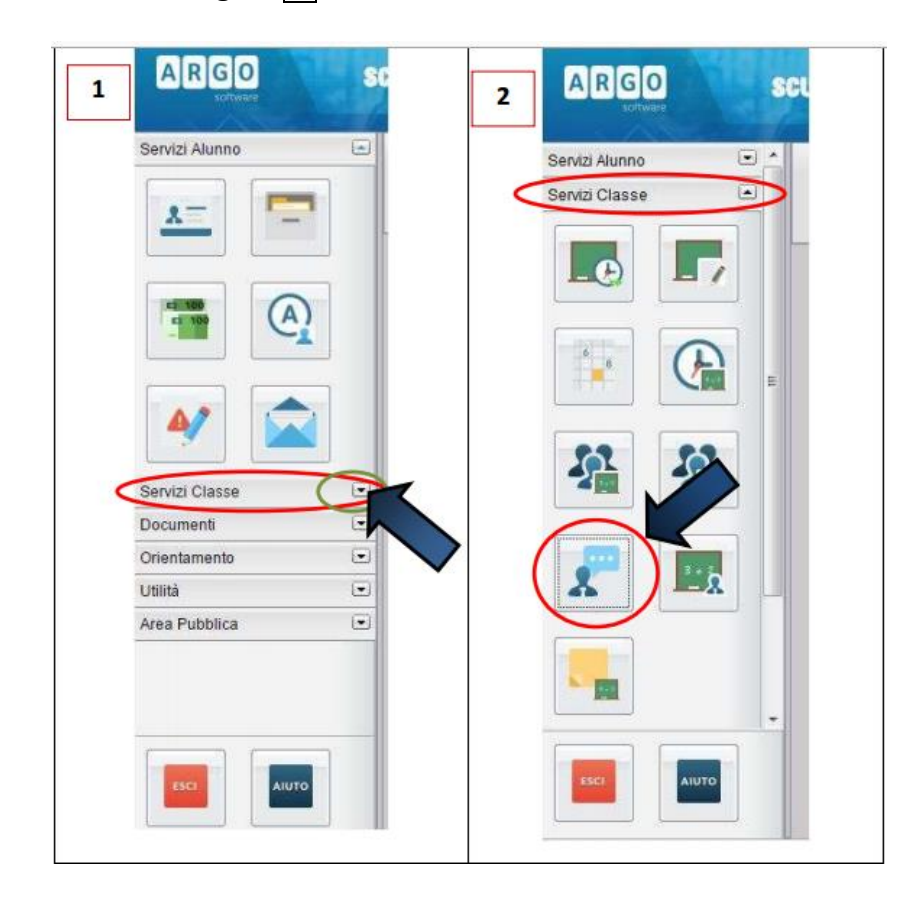

3. Nella pagina successiva cliccare sul bottone in basso per eseguire la prenotazione, che potrà essere a nome sia del padre sia della madre:

| Prenotaz  | tioni Ricevi | imento   |            |             | PADR       | E         | 0.1           |              |             |
|-----------|--------------|----------|------------|-------------|------------|-----------|---------------|--------------|-------------|
| Siorno    | Dalle ore    | Alle ore | Docente    | Genitore    | data Pren. | Ora Pren. | Sei Il numero | Luogo Ricev. | Annotazione |
| 3/11/2015 | 11:00        | 12:00    | BO CLAUDIO | VERNA ALDO  | 21/10/2015 | 17:47     | 1             |              |             |
| 6/11/2015 | 11.00        | 12:00    | ADEEL EVA  | CORTI CARLA | 17/10/2015 | 18-30     | 1             | Liceo Fermi  |             |
|           |              |          |            |             | MADE       | RE        |               |              |             |

|                                                                 | 4. Nella nuova<br>finestra che si |
|-----------------------------------------------------------------|-----------------------------------|
| + Nuova Prenotazione Modifica Prenotazione Annulla Prenotazione | aprirà, apparirà                  |
|                                                                 | docenti della                     |

## classe.

Selezionando il nominativo di uno/a di loro comparirà l'elenco delle giornate di ricevimento disponibili con il rispettivo orario e il numero massimo di prenotazioni effettuabili nella giornata prescelta

| Giorno                       | Dalle ore                          | Alle ore        | Max Pren. | N.Pren.                  | Prenotazioni entro         | Annotazione |
|------------------------------|------------------------------------|-----------------|-----------|--------------------------|----------------------------|-------------|
| 03/11/2015                   | 11:00                              | 12:00           | (8)       | (1)                      | 02/11/2015                 |             |
| 10/11/2015                   | 11:00                              | 00              | 8         | 0 K                      | 09/11/2015                 |             |
| 7 Numero massimo di colloqui |                                    |                 | 8         | 0                        | 11/2015                    |             |
| 24 (a discr                  | bili in una gior<br>rezione del do | rnata<br>cente) | 8         | Numero d'o<br>propria pr | ordine della<br>enotazione |             |
| 01-12/2013                   | 11.00                              | 12.00           | 8         | 0                        | 30/11/2015                 |             |
| 15/12/2015                   | 11:00                              | 12:00           | 8         | 0                        | 14/12/2015                 |             |
| 22/12/2015                   | 11:00                              | 12:00           | 8         | 0                        | 21/12/2015                 |             |

5. Scegliendo il giorno desiderato e prenotandosi , il genitore saprà subito qual'è il numero d'ordine assegnatogli per il colloquio. I dati personali inseriti dal genitore per la prenotazione potranno essere anche modificati in seguito

| Prenotazione per il giorno:                                    |                  |         |
|----------------------------------------------------------------|------------------|---------|
| r renotazione per il giorno.                                   | 03/11/2015       |         |
| Genitore:                                                      | VERNA ALDO       | ~       |
| Confermare indirizzo email:<br>Confermare recapito telefonico: | vernaaldo@tin.it |         |
|                                                                |                  |         |
|                                                                |                  | Conferm |

6.Esiste, infine, la possibilità di annullare la prenotazione:

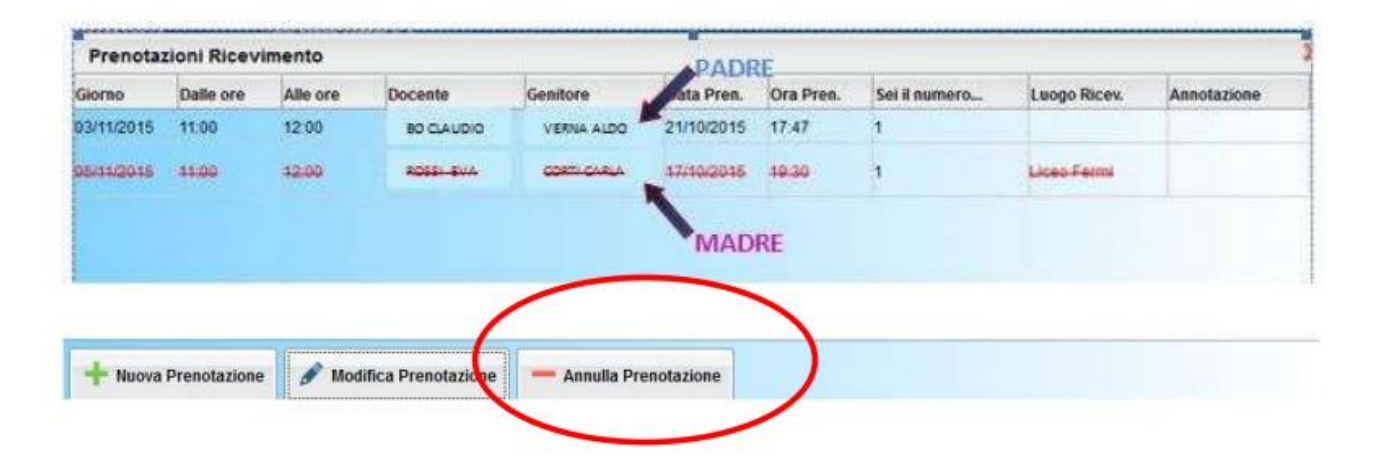